# Instrukcja instalacji i konfiguracji FAVI Extra w panelu administracyjnym Shoper

# Krok 1: Logowanie i nawigacja

- 1. Zaloguj się do panelu administracyjnego swojego sklepu Shoper
- 2. W lewym menu znajdź i kliknij na pozycję Dodatki i integracje
- 3. W podmenu wybierz sekcję Aplikacje

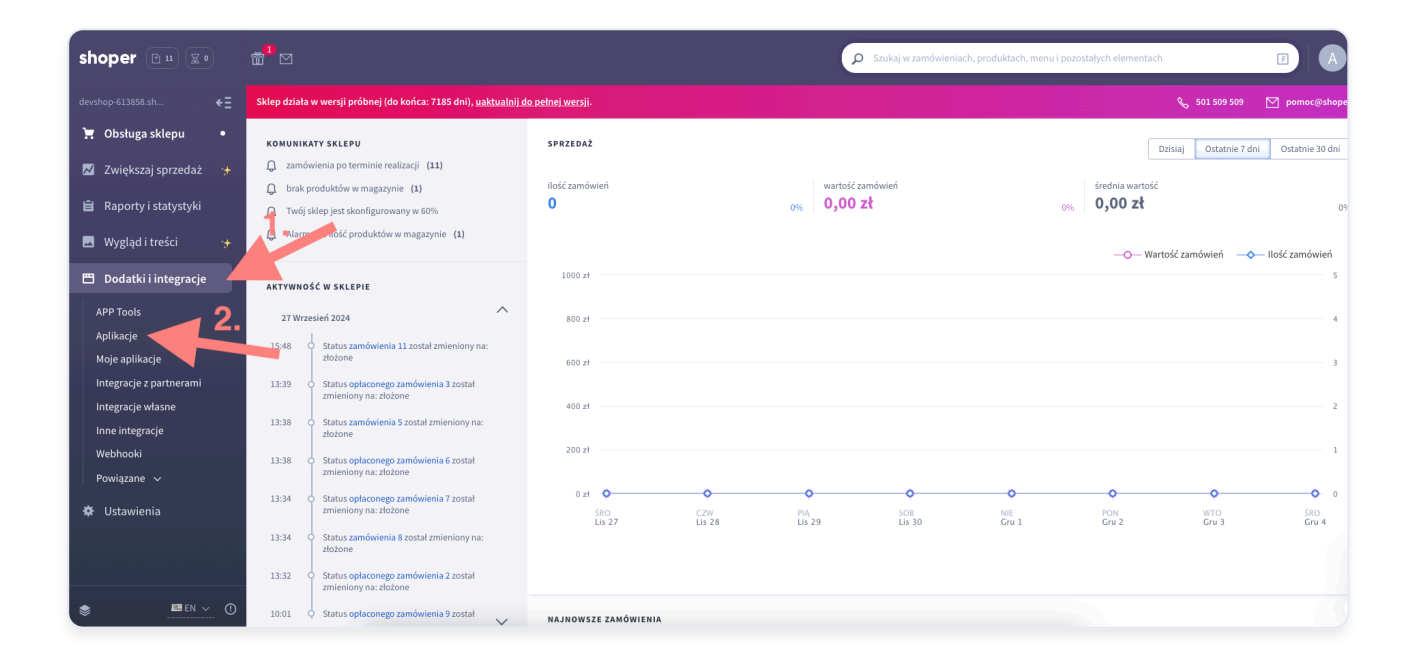

# Krok 2: Wyszukiwanie aplikacji FAVI Extra

- 1. W polu wyszukiwania wpisz "FAVI Extra"
- 2. W wynikach wyszukiwania kliknij na aplikację FAVI Extra

| shoper 🖻 🏽 🗷 🔹                                        |                                                                                                    | Szukaj w zamówieniach, produktach, menu i pozostałych elementach |           |               |
|-------------------------------------------------------|----------------------------------------------------------------------------------------------------|------------------------------------------------------------------|-----------|---------------|
| devshop-613858.sh ← Ξ                                 | Sklep działa w wersji próbnej (do końca: 7185 dni) <u>, uaktualnij do pełnej wersji</u> .                                               | ٠                                                                |           | 🗹 pomoc@shope |
| 📜 Obsługa sklepu                                      | Dodatki i lintegracje                                                                                                    |                                                                  |           |               |
| 📈 Zwiększaj sprzedaż 😁 🛨                              | Appstore - dodatki i aplikacje dla Twojego sklepu                                                                                       |                                                                  |           |               |
| 📋 Raporty i statystyki                                | Wyszukaj aplikacje po naze                                                                                                    |                                                                  | SHIFT + F |               |
| 🗷 Wygląd i treści 🛛 😽                                 | FAVI extra                                                                                                    |                                                                  | ×         | SZUKAJ        |
| 🖽 Dodatki i integracje                                | WYBIERZ FILTRY (1)     Szukana fraza: FAVI extra X                                                                                      |                                                                  |           |               |
| APP Tools                                             | Znaleziono 1 wyników.                                                                                                    |                                                                  |           | Pokaż: 20 🗸   |
| <ul> <li>Aplikacje</li> <li>Moje aplikacje</li> </ul> |                                                                                                    |                                                                  |           |               |
| Integracje z partnerami                               | FAVL Europejski lider<br>wśród wyszukiwanek                                                                                             |                                                                  |           |               |
| Integracje własne                                     | Wisegmencie nome & decor                                                                                                    |                                                                  |           |               |
| Webhooki                                              | FAVI extra                                                                                                    |                                                                  |           |               |
| Powiązane 🗸                                           | Storefront Inne                                                                                                    |                                                                  |           |               |
| 🕸 Ustawienia                                          | Głównym celem tej funkcji jest poprawa doświadczenia<br>klienta i stopniowe przełamywanie obawi uprzedzeń<br>wobec kupownia mebi domiat |                                                                  |           |               |
|                                                       | Instalacja za <b>0,00 zł</b><br>Subskrypcja za 0 miesiąc(e/y): <b>0,00 zł</b>                                                           |                                                                  |           |               |
| \$ ①                                                  | ZAINSTALUJ APLIKACJĘ                                                                                                    |                                                                  |           |               |

# Krok 3: Rozpoczęcie instalacji

- 1. Na stronie ze szczegółami aplikacji znajdziesz niebieski przycisk Zainstaluj aplikację
- 2. Kliknij ten przycisk, aby kontynuować instalację

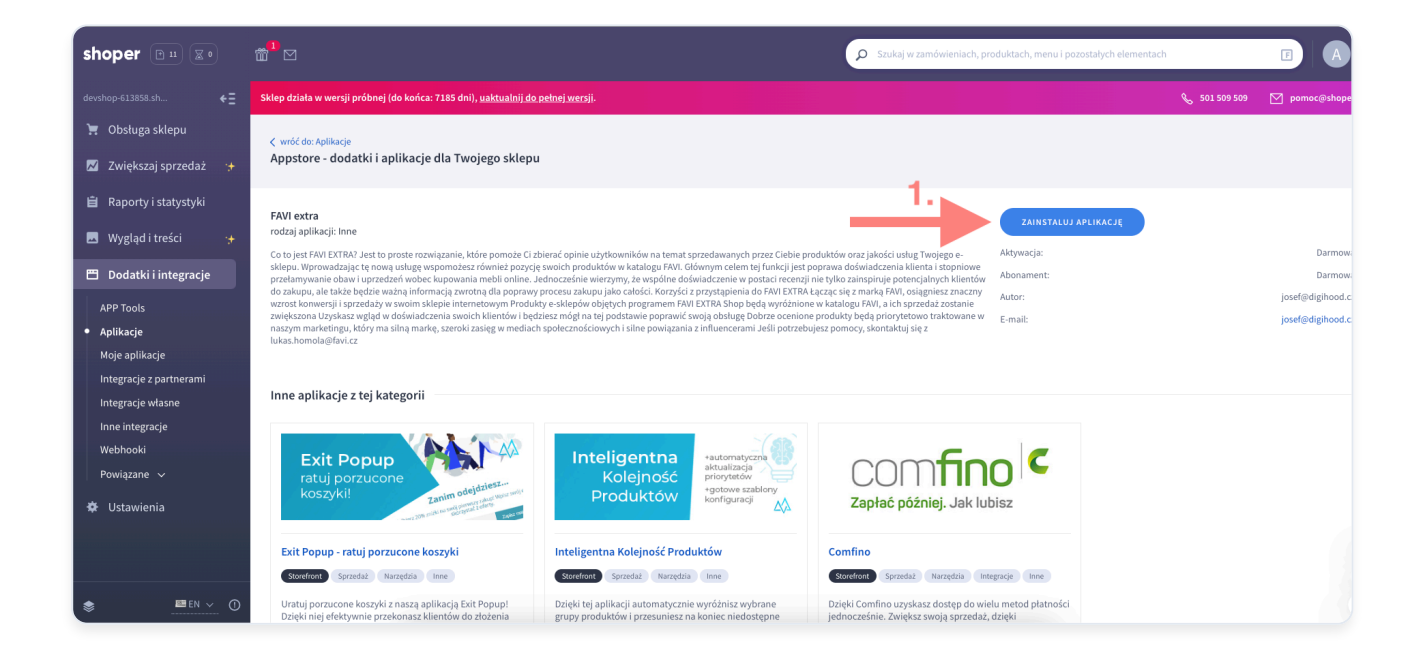

# Krok 4: Potwierdzenie instalacji

1. Przeczytaj warunki użytkowania

- 2. Zaznacz checkbox, aby zaakceptować warunki aplikacji i Shoper AppStore
- 3. Kliknij zielony przycisk Instaluj

| shoper 🗈 🏽 🔹                  |                                                                                                    |                                                                                                    | ۶ Szukaj w zamówieniach, pr                                                                                                    | oduktach, menu i pozostałych elementach                                                                                                    |                                                                           | FA                                                                       |  |  |
|-------------------------------|----------------------------------------------------------------------------------------------------|----------------------------------------------------------------------------------------------------|----------------------------------------------------------------------------------------------------|----------------------------------------------------------------------------------------------------|---------------------------------------------------------------------------|--------------------------------------------------------------------------|--|--|
| devshop-613858.sh ←Ξ          | Sklep działa w wersji próbnej (do końca: 7185 dni), <u>uaktualnij do pełnej wersj</u> i.                                                                                                    |                                                                                                    |                                                                                                    |                                                                                                    | 🗞 501 509 509                                                             | 🗹 pomoc@shope                                                            |  |  |
| 📜 Obsługa sklepu              | < wróć do: FAVI extra                                                                                                    |                                                                                                    |                                                                                                    |                                                                                                    |                                                                           |                                                                          |  |  |
| 📈 Zwiększaj sprzedaż 😁 🧚      | Appstore - dodatki i aplikacje dla Twojego sklepu                                                                                                    |                                                                                                    |                                                                                                    |                                                                                                    |                                                                           |                                                                          |  |  |
| 📋 Raporty i statystyki        | Instalacja aplikacji Instaluj                                                                                                    | -                                                                                                    |                                                                                                    |                                                                                                    |                                                                           |                                                                          |  |  |
| 🖪 Wygląd i treści 😽           | Akceptuję regulamin apostore oraz regulamin aplikaciji.                                                                                                    |                                                                                                    |                                                                                                    |                                                                                                    |                                                                           |                                                                          |  |  |
| 🖺 Dodatki i integracje        | FAVI extra:                                                                                                    |                                                                                                    |                                                                                                    |                                                                                                    |                                                                           |                                                                          |  |  |
| APP Tools                     | Co to jest HAVI EXTRA/ Jest to proste rozwi, pnie, K. e pomoże U zbierać opinie użytkowników na<br>funkcji jest poprawa odsiviadczenia klienta i stopniowe pr. – mywanie obawi uprzedzeń wobec kup<br>poprawy procesu zakupu jako całości. Korzyści z przystąpienia – KAVI EXTRA Łącząc się z marką F/ | temát sprzedawanych przez Ciebie produktów oraz jakośc<br>owania mebli online. Jednocześnie wierzymy, że wspólne o<br>WI, osiągniesz znaczny wzrost konwersji i sprzedaży w sw | n usług Twojego e-sklepu. Wprowadzając t<br>Joświadczenie w postaci recenzji nie tylko :<br>oim sklepie internetowym Produkty e-sklep | ę nową usługę wspomożesz rownież pozycję swoich<br>zainspiruje potencjalnych klientów do zakupu, ale ta<br>sów objętych programem FAVI EXTRA Shop będą w | h produktow w katalog<br>akże będzie ważną info<br>yróżnione w katalogu F | ju FAVI. Głównym celem te<br>irmacją zwrotną dla<br>FAVI, a ich sprzedaż |  |  |
| <ul> <li>Aplikacje</li> </ul> | zostanie zwiększona Uzyskasz wyląd w doswiadczenia swoich kilenie obędziesz mogł na tej podsta<br>influencerami Jeśli potrzebujesz pomocy, skontaktuj się z lukas.homola@favi.cz                                                                                                    | wie poprawic swoją obsługę Dobrze ocenione produkty bę                                                                                                    | dą priorytetowo traktowane w naszym ma                                                                                                | rketingu, ktory ma siną markę, szeroki zasięg w m                                                                                                    | ediach społecznościow                                                     | ych i silne powiązania z                                                 |  |  |
| Moje aplikacje                | Uprawnienia:                                                                                                    |                                                                                                    |                                                                                                    |                                                                                                    |                                                                           |                                                                          |  |  |
| Integracje z partnerami       | Aplikacja "FAVI extra" uprzejmie prosi o możliwość wykonania następujący                                                                                                    | rch działań:                                                                                                    |                                                                                                    |                                                                                                    |                                                                           |                                                                          |  |  |
| Integracje własne             | dodanie linków                                                                                                    | dodanie webhooków, wysyłających informacje                                                                                                    |                                                                                                    | udzielenie uprawnień do                                                                                                    |                                                                           |                                                                          |  |  |
| Inne integracje<br>Webbooki   | dodanie linku "settings" do "Aplikacje / Lista / Ikona aplikacji"                                                                                                    | order.create                                                                                                    |                                                                                                    | Konfiguracja sklepu / odczyt                                                                                                    |                                                                           |                                                                          |  |  |
| Powiązane ~                   | dodanie linku "Tavi note" do "Podgląd zamowienia / Naglowek - akcje"                                                                                                    | order.delete                                                                                                    |                                                                                                    | Menadžer postępu / odczyt                                                                                                    |                                                                           |                                                                          |  |  |
| 🔅 Ustawienia                  |                                                                                                    |                                                                                                    |                                                                                                    |                                                                                                    |                                                                           |                                                                          |  |  |
|                               |                                                                                                    |                                                                                                    |                                                                                                    |                                                                                                    |                                                                           |                                                                          |  |  |
|                               |                                                                                                    |                                                                                                    |                                                                                                    |                                                                                                    |                                                                           |                                                                          |  |  |
|                               |                                                                                                    |                                                                                                    |                                                                                                    |                                                                                                    |                                                                           |                                                                          |  |  |
| ■ EN ~ ①                      |                                                                                                    |                                                                                                    |                                                                                                    |                                                                                                    |                                                                           |                                                                          |  |  |

#### Krok 5: Konfiguracja aplikacji

Po pomyślnej instalacji zobaczysz komunikat "Aplikacja została zainstalowana w Twoim sklepie!"

Teraz możesz zacząć korzystać ze wszystkich zalet aplikacji FAVI Extra w swoim sklepie. W razie potrzeby wsparcia skontaktuj się z zespołem FAVI.

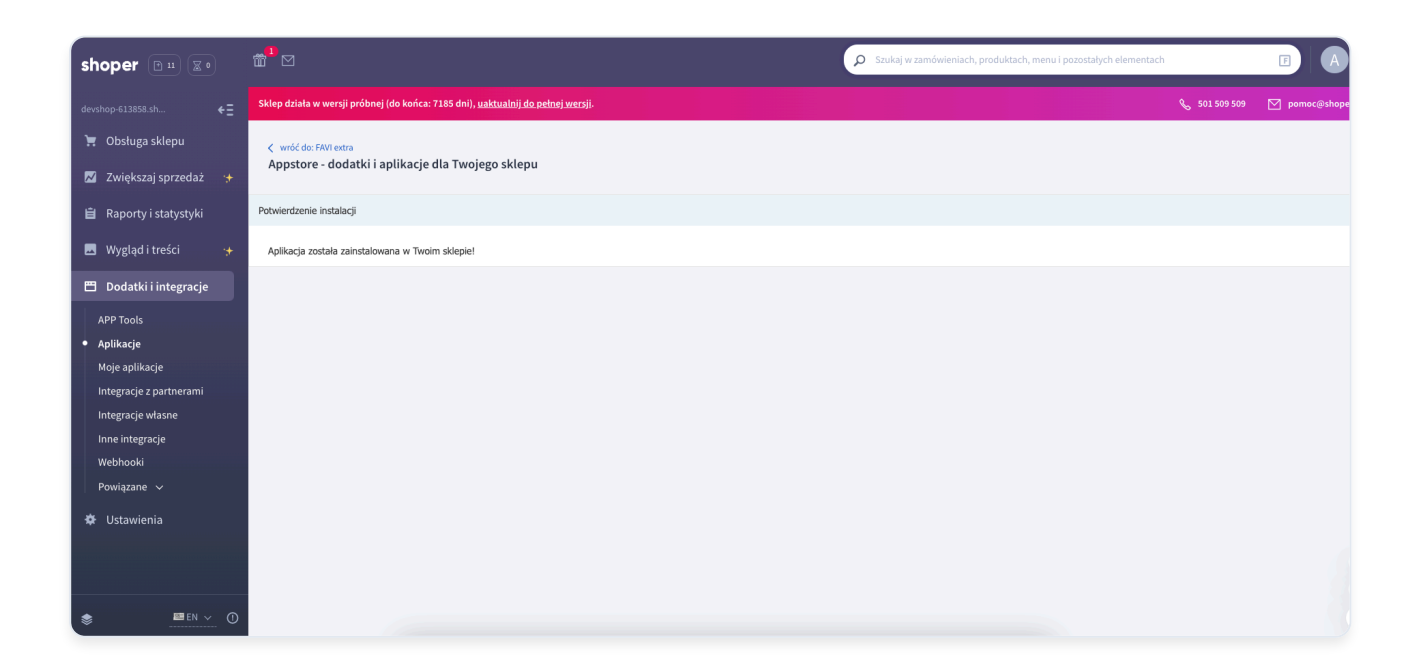

### Krok 6: Dostęp do ustawień aplikacji

- 1. W menu Dodatki i integracje kliknij na Moje aplikacje
- 2. W wyszukiwarce wpisz "FAVI Extra" (jeśli nie masz innych aplikacji, wyświetli się automatycznie)
- 3. Wybierz aplikację klikając na jej ikonę

| shoper 🗈 😐 🗷 🔹                                                      |                                                                                                    | Szukaj w zamówieniach, produktach, menu i pozostałych elementach | F A             |
|---------------------------------------------------------------------|----------------------------------------------------------------------------------------------------|------------------------------------------------------------------|-----------------|
| devshop-613858.sh ← Ξ                                               | Sklep działa w wersji próbnej (do końca: 7185 dni), <u>uaktualnij do pełnej we</u> rsji.                                                    | مى 501 509 50                                                    | 9 💟 pomoc@shope |
| 📜 Obsługa sklepu                                                    | Dodatki i lintegracje                                                                                                    |                                                                  |                 |
| 📈 Zwiększaj sprzedaż 😽                                              | Appstore - dodatki i aplikacje dla Twojego sklepu                                                                                           |                                                                  |                 |
| 📋 Raporty i statystyki                                              | Szukaj                                                                                                    | SHIFT+                                                           | F               |
| 🗷 Wygląd i treści 🛛 😽                                               | favi extra                                                                                                    | ×                                                                | SZUKAJ          |
| 🖽 Dodatki i integracje                                              | • WYBIERZ FILTRY (1) Szukana fraza: favi extra 🗙                                                                                            |                                                                  |                 |
|                                                                     | Znaleziono 1 wyników.                                                                                                    |                                                                  | Pokaż: 12 🗸     |
| Aplikacje                                                           |                                                                                                    |                                                                  |                 |
| <ul> <li>Moje aplikacje</li> <li>Integracje z partnerami</li> </ul> | Europejski lider<br>wśród wyszukliwanek                                                                                                    |                                                                  |                 |
| Integracje własne                                                   | EXTRA w segmencie home & decor                                                                                                    |                                                                  |                 |
| Inne integracje<br>Webhooki                                         |                                                                                                    |                                                                  |                 |
| Powiązane 🗸                                                         | FAVI extra Stortfort Inne                                                                                                    |                                                                  |                 |
| 🗢 Ustawienia                                                        | Głównym celem tej funkcji jest poprawa doświadczenia<br>klienta i stopniowe przełamywanie obawi i uprzedzeń<br>wobec kupowania mebii online |                                                                  |                 |
|                                                                     |                                                                                                    |                                                                  |                 |
| 📚 🔤 EN 🗸 🛈                                                          | Znaleziono 1 wyników.                                                                                                    |                                                                  | Pokaż: 12 🗸     |

#### Krok 7: Wyświetlanie ustawień

- 1. Na stronie aplikacji zobaczysz informacje o aplikacji
- 2. Kliknij przycisk Ustawienia, aby uzyskać dostęp do konfiguracji

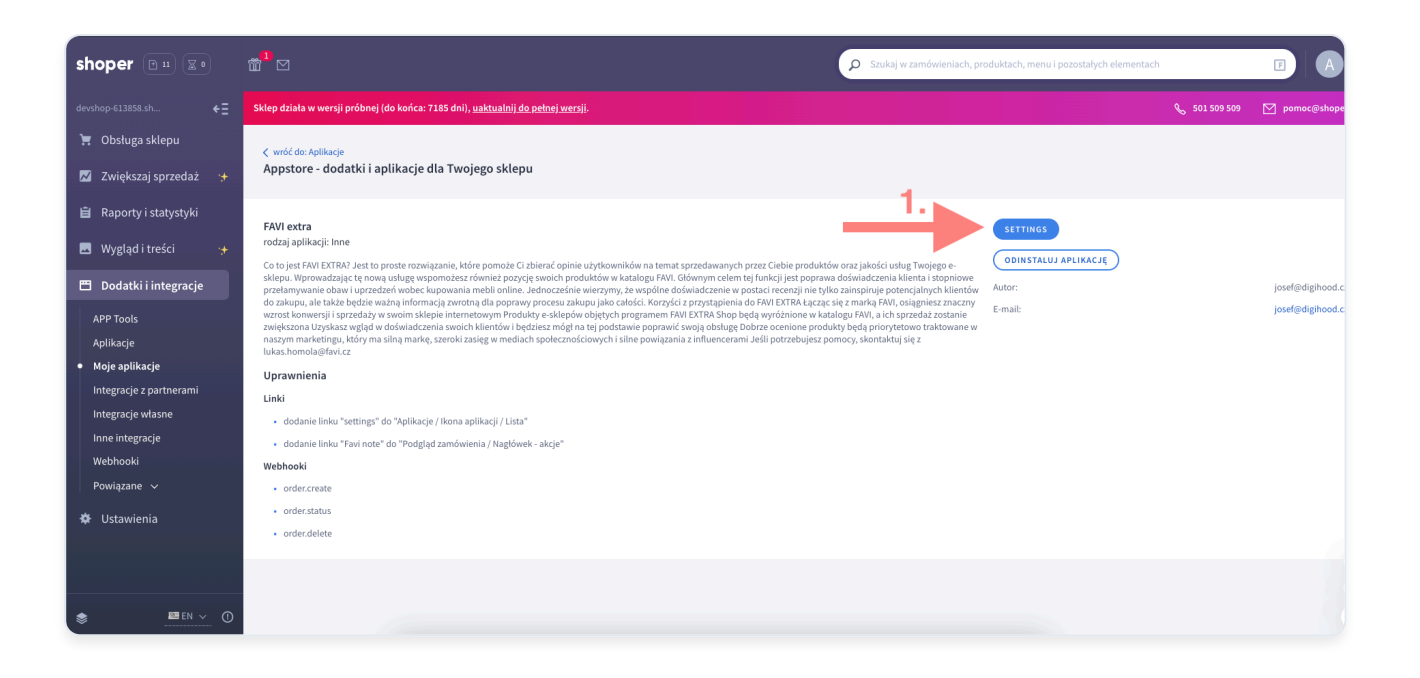

# Krok 8: Konfiguracja FAVI Extra

- 1. Zaznacz checkbox, aby aktywować/dezaktywować wysyłanie danych do systemu FAVI
- 2. Wpisz Server-side token do dostępu do systemu FAVI
- 3. Wprowadź Tracking ID w systemie FAVI
- 4. Z listy rozwijanej wybierz kraj swojego sklepu
- 5. Kliknij przycisk Zapisz ustawienia

| shoper Bu To                       |                                     | Szukaj w zamówieniach, produktach, menu i pozostałych elementach                                                                                                    |               | E A           |
|------------------------------------|-------------------------------------|----------------------------------------------------------------------------------------------------|---------------|---------------|
|                                    | Sklep działa w wersji próbnej (do k | ońca: 7184 dni), <u>uaktualnij do pełnej wersiji</u> .                                                                                                    | 🗞 501 509 509 | 🗹 pomoc@shope |
| devshop-613858.sh ← Ξ              |                                     |                                                                                                    |               |               |
| 📜 Obsługa sklepu                   |                                     | Połączenie z Favi Extra<br>Aby się połączyć, należy wypelnić poniższe dane. Jeśli nie masz dostępnych danych, poproś o pomoc osobę kontaktową w FAVI                                                                                                    |               |               |
| 📈 Zwiększaj sprzedaż 🛛 😽           |                                     | Włącz wysyłanie danych do Favi Extra                                                                                                    |               |               |
| 🛱 Dapartu i statustuki             |                                     | Włącz/Wyłącz wysyłanie danych do Favi Extra                                                                                                    |               |               |
|                                    |                                     | Vysylaj dane                                                                                                    |               |               |
| 🔜 Wygląd i treści 😽                |                                     | Server-side token                                                                                                    |               |               |
| 🖽 Dodatki i integracje             | 0                                   | Wprowadź Server-side token potrzebny do komunikacji z API Favi Extra.                                                                                                    |               |               |
| APP Tools                          | 2.                                  | Server-side token                                                                                                    |               |               |
| Aplikacje                          |                                     | test                                                                                                    |               |               |
| <ul> <li>Moje aplikacje</li> </ul> |                                     | Identyfikator śledzenia                                                                                                    |               |               |
| Integracje z partnerami            | 3.                                  | Wprowadź identyfikator śledzenia potrzebny do komunikacji z API Favi Extra.                                                                                                    |               |               |
| Integracje własne                  |                                     | Identyfikator śledzenia                                                                                                    |               |               |
| Inne integracje                    |                                     | tets                                                                                                    |               |               |
| Powiazane v                        | 4                                   | Kraj o.ck/enu                                                                                                    |               |               |
| i rowdzane v                       | 4.                                  | Wybierz krai, w którym Twój e-sklen jest zarejestrowany.                                                                                                    |               |               |
| 🌣 Ustawienia                       |                                     | a de ante a la construction de la construction de la construct |               |               |
|                                    |                                     | cz 5.                                                                                                    | ~             |               |
|                                    |                                     |                                                                                                    |               |               |
| 📚 🕐 🕐                              |                                     | ZAPISZ USTAWIENIA                                                                                                    |               |               |

### Krok 9: Kontrola wysłanych danych

- 1. Kliknij na Obsługa sklepu
- 2. Przejdź do Zamówienia
- 3. Wybierz dowolne zamówienie w podglądzie
- 4. W prawym górnym rogu rozwiń menu Aplikacje
- 5. Kliknij na **FAVI note**

| shoper 🖻 🗉 👖                              | 1 ×                                                           |                                                                                         |           |                                        | ٩                              | Szukaj w zamóv | wieniach, pro                | oduktach, menu i pozostałych eler             | nentach                                       |          |
|-------------------------------------------|---------------------------------------------------------------|-----------------------------------------------------------------------------------------|-----------|----------------------------------------|--------------------------------|----------------|------------------------------|-----------------------------------------------|-----------------------------------------------|----------|
| devshop-613858.sh +                       | Sklovenski v wersji próbnej (do końca: 7185 dni), <u>uakt</u> | <u>ualnij do pełnej wersji</u> .                                                        |           |                                        |                                |                |                              |                                               | 🗞 501 50. 🤉 🗹 pomoc                           | c@shope  |
| 📜 Obsługa sklepu                          | zzejdź do: Zamówienia                                         |                                                                                         |           |                                        |                                |                |                              |                                               |                                               |          |
| Pulpit                                    | Podgląd zamówienia #11                                        |                                                                                         |           |                                        |                                |                |                              | 🔛 utwórz przesyłkę 🛛 🥫 w                      | ydrukuj 🔗 edytuj 🕴 APLIKACJE 🗸 1              | MIÉCE1 、 |
| Zamówienia     Nowe     11                | A                                                             |                                                                                         |           |                                        |                                |                |                              | Szczegóły zamówien                            | Favi note                                     |          |
| W trakcie realizacji 0                    | Podsumowanie                                                  | Forme destaure                                                                          |           | Data alasian                           |                                |                |                              | Status<br>złożone                             | 5.                                            | ~        |
| Zwroty<br>Koszyki klientów                | Nieopłacone<br>Gotówka<br>Pozostało 250.00 zł                 | InPost Kurier 27 września 2014 09:54<br>utwórz przesyłkę Deklarowana data wysyłki dni r |           | a 2024 09:54<br>I data wysyłki dni rob | i roboczych: 5 (4 października |                | Ostatnia zmiana: 27 września | Ostatnia zmiana: 27 września 2024 15:4        |                                               |          |
| Powiązane ~                               | Zamówione produkty                                            |                                                                                         |           | 2024)                                  |                                |                |                              | Dane Klienta<br>Dane do faktury               | Adres wysytki                                 |          |
| Produkty                                  | ID      Answa                                                 | Kod prod.                                                                               | ‡ Cena    | ‡ Rabat                                | ‡ Ilość                        | Wartość        | Akcje                        | katw 332<br>73-737 Kladno                     | Hip hip →<br>katw 332<br>73-737 Kladno        |          |
| Aukcje<br>Obecnie w koszykach<br>klientów | 50 Sukienka ołówkowa maxi Palermo<br>Kolor: biszkoptowy       | 35CE-78691                                                                              | 250,00 zł | 0,00%                                  | 1 szt.                         | 250,00 zł      | ¢                            | Polska<br>& 575727737<br>zadzwoń   napisz SMS | Polska<br>📞 575727737<br>zadzwoń 📔 napisz SMS |          |
| Atrybuty (cechy produktu)<br>Warianty     |                                                               |                                                                                         |           |                                        |                                |                |                              | Adres email:                                  |                                               |          |
| Kategorie                                 | Podsumowanie zamówienia ałkź200gmail.com 🗹                    |                                                                                         |           |                                        |                                |                |                              |                                               |                                               |          |
| Producenci                                | 0,00 zł - 250,00 zł 85.207.97.107                             |                                                                                         |           |                                        |                                |                |                              |                                               |                                               |          |
| ■ EN ~ ①                                  |                                                               |                                                                                         |           |                                        |                                | DODAJ WPŁ      | ATĘ                          | Szczegóły płatności                           |                                               |          |

#### Krok 10: Wyświetlanie wysłanych danych

W oknie zobaczysz:

- 1. Tabelę z danymi wysłanymi do systemu FAVI
- 2. Ewentualne komunikaty o błędach (np. nieprawidłowy klucz API)

W przypadku komunikatów o błędach sprawdź poprawność wprowadzonych danych w ustawieniach aplikacji.

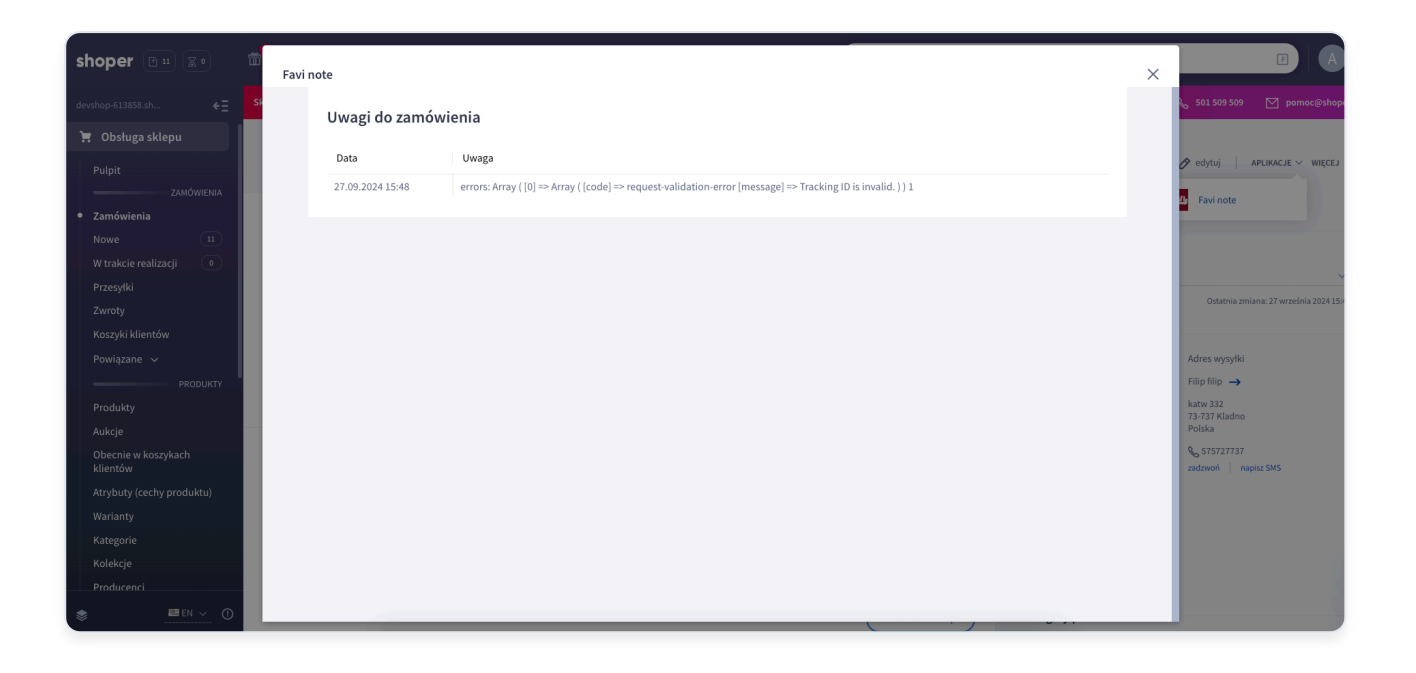